## Online check in for Carnival Cruise Line

För att checka in online på Carnival Cruise Line, börja med att gå till: https://www.carnival.com/.

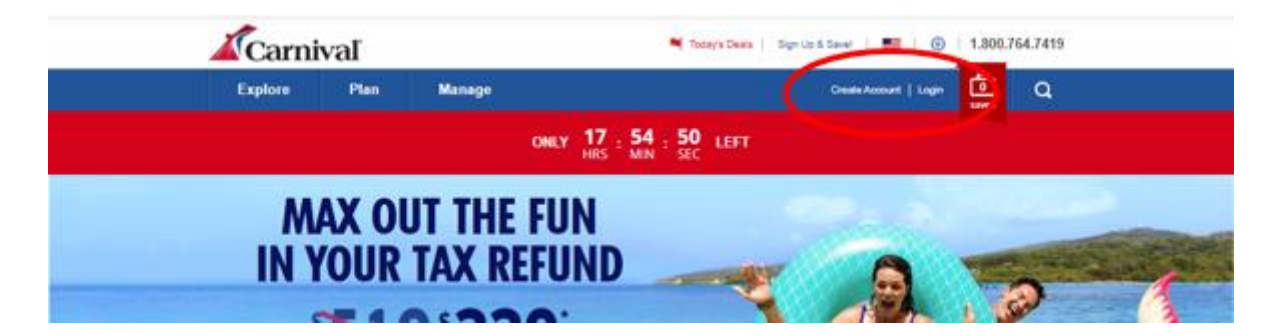

Om du har kryssat med Carnival Cruise Line förut behöver du endast klicka på Login och logga in på det konto som du skapat hos dem. – Om du har glömt lösenordet kan du klicka på Forgot Password. Du kommer sedan att få ett mail där du kan skapa ett nytt lösenord.

Är det din första kryssning med Carnival Cruise Line eller om du inte har skapat ett konto tidigare, ska du klicka på **Create Account**.

Sedan ska du fylla i alla fält med dina personliga upplysningar för att upprätta kontot. Tryck **Sign Up** när allt är ifyllt.

Kom ihåg att skriva ner ditt lösenord någonstans.

|                                 | LOG IN ×                                 |
|---------------------------------|------------------------------------------|
| CREATE AN ACCOUNT $~~	imes$     |                                          |
|                                 | E-mail Address or Username               |
| E-mail Address                  | Enter your e-mail address or username    |
| Enter your e-mail address       | Forgot username?<br>Password             |
| Password                        |                                          |
| Enter your password             | Forgot password                          |
| SIGN UP                         | LOG IN                                   |
| Already have an account? Log in | Don't have an account? Create an account |

När du är inloggad har du möjlighet att koppla din kryssning till ditt konto. Då ska du använda efternamn och bokningsnummer – *bokningsnummret finner du på din bekräftelse från MyCruise till höger om ditt namn och detta anges som "rederiets ref."* 

Om det inte kommer fram automatiskt ska du klicka på **My Booking**. Här har du möjlighet att hitta er kryssning och koppla den till ditt konto.

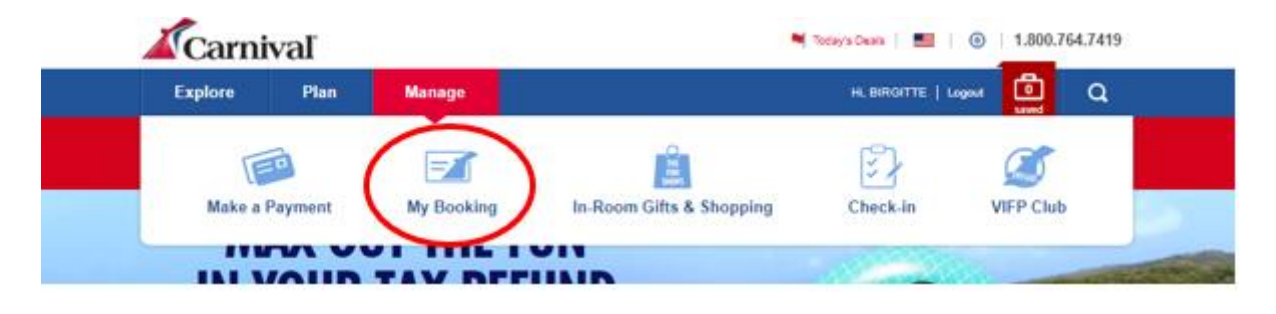

När du har kopplat kryssningen till ditt konto kommer din personliga sida att se ut som nedan:

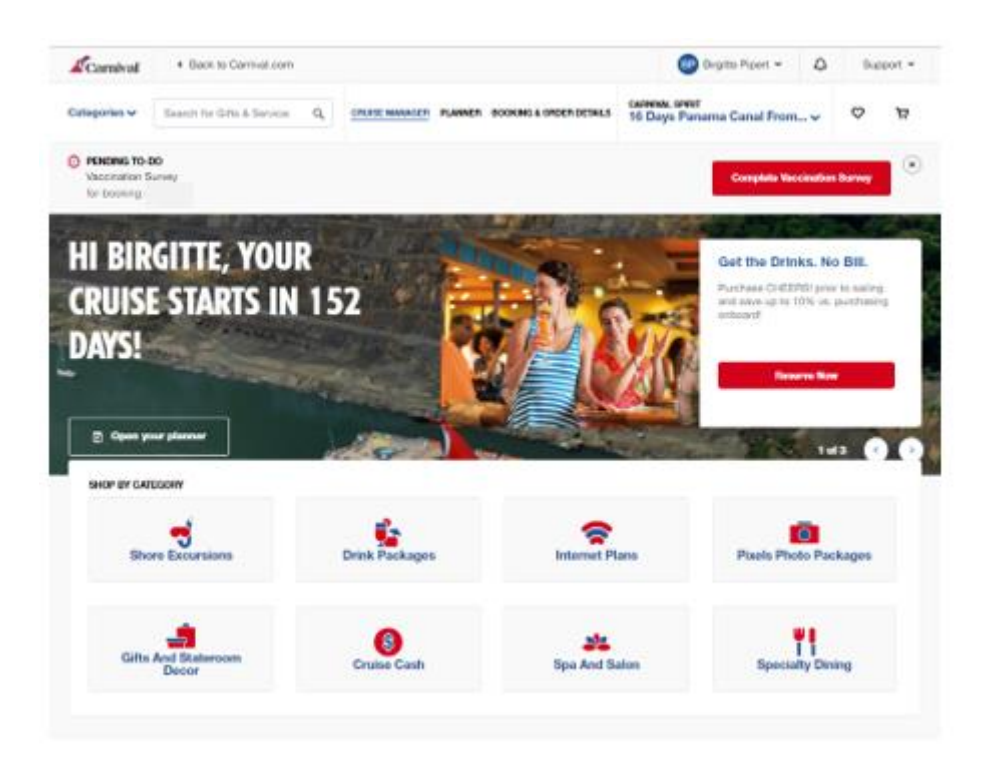

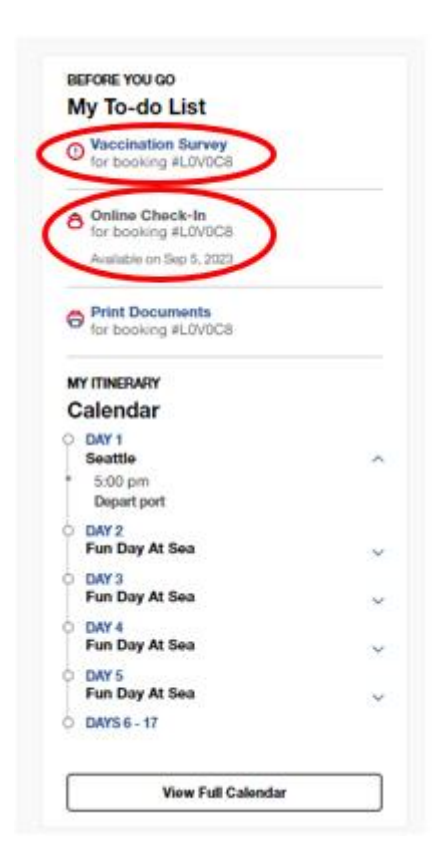

Om du scrollar ned på din startsida hittar du din **Before You Go – To-do List.** 

Du ska här fyll i i din vaccinationsstatus genom att klicka på Vaccination Survey.

Observera att incheckningen öppnar först 14 dagar innan avresa.

Du startar din check-in genom att klicka på Online Check-in.

## Kom ihåg att ha följande information redo:

<u>Personlig information</u> - *namn, födelsedatum, adress mm.* 

<u>Passinformation</u> – passnummer, utställande land och datum, samt giltighetstid.

<u>Namn och telefonnummer till en nödkontakt</u> – t.ex. en familjemedlem eller vän. **Observera** att denna person inte ska vara någon i resesällskapet.

<u>Porträttbild</u> - kan tas med smartphone eller laddas upp som en fil.

Klicka på Get Started för att fortsätta.

## LET'S GET YOU READY TO SAIL!

You can start this online check-in process any time before getting to the port. You can check in for yourself or for all your crew! Have the following info handy before you start:

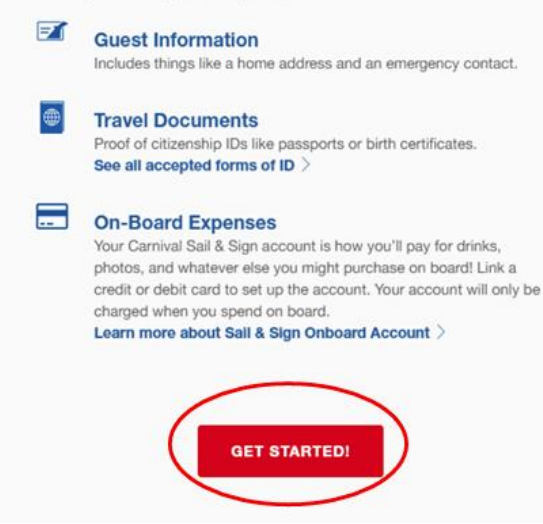

Din information lagras i varje steg under incheckningen. Du kan hoppa över vissa frågor om du inte har den här informationen till hands under incheckningen och fylla i dem senare genom att klicka på **Skip this for now**.

Observera dock att all information måste vara ifylld innan avresa.

Därefter visas alla namn på de resenärer som reser på respektive bokningsnummer. Du måste bocka i boxen på varje person och individuellt och fylla i all nödvändig information.

Klicka på Let's Do This for att fortsätta till online check-in.

| WHO DO YOU WANT TO CHECK IN NOW?                                                                                                    |                                                                   |
|----------------------------------------------------------------------------------------------------|-------------------------------------------------------------------|
|                                                                                                    | SUEST SELECTION                                                   |
| Select the guests that you want to check-in below then scroll down and click "Let's do this started.<br>If you need to update any guest information, <b>click here</b> . | I" to setguest information<br>TRAVEL DOCUMENTS<br>TRAVEL PLANS    |
| STATEROOM 1 - BOOKING #3BRB45 (select all)                                                                                                    | <ul> <li>ARRIVAL APPOINTMENT</li> <li>ONBOARD EXPENSES</li> </ul> |
| Nov 9, 1960 Not started                                                                                                    | ✓ CRUISE TICKET CONTRAC     E     CHECK-IN SUMMARY                |
| Feb 15, 1960 Not started                                                                                                    |                                                                   |
| O Don't see all your guests or bookings for this sailing?<br>Add your bookings in My Cruise Manager.                                                                     |                                                                   |
| LET'S DO THIS                                                                                                    |                                                                   |

Du kommer att tas igenom alla steg som visas på höger sida i bilden ovan.

Att skriva ett mobilnummer är inte längre obligatoriskt för européer då det är inte möjligt att ange europeiska nummer. Klicka på **Skip this for now**.

|                                                                                                    | GUEST SELECTION                         |
|----------------------------------------------------------------------------------------------------|-----------------------------------------|
|                                                                                                    | SUEST INFORMATION                       |
|                                                                                                    | ✓ TRAVEL DOCUMENTS                      |
| What is the mobile phone number for                                                                                                    | ✓ TRAVEL PLANS                          |
|                                                                                                    | <ul> <li>ARRIVAL APPOINTMENT</li> </ul> |
| i When do we use this?                                                                                                    | ✓ ONBOARD EXPENSES                      |
| We'll use this number to send important travel alerts and updates.                                                                                                    | ✓ CRUISE TICKET CONTRA                  |
|                                                                                                    | E CHECK-IN SUMMARY                      |
| () -<br>By entering your mobile phone number, you consent to receive text mesages from the Carnival<br>Text Travel Alert Service, such as updates affecting embarkation plans for day of departure. Set<br>mesage rates may apply. Unsubscribe anytime by replying STOP or texting STOP to 278473 (US<br>only). View the Term and Conditions for this Service. |                                         |
| Skip this for now                                                                                                    |                                         |

**Observera** att det i "Efternamn" bara ska stå efternamn och i "Förnamn" ska alla andra namn visas. **Kom ihåg att markera rutan innan du fortsätter och tryck sedan på "Go to check-in".** 

Har du bindestreck i ditt namn, ska detta tas bort och båda namnen skrivas ihop. Om Å, Ä eller Ö förekommer i ditt namn, ska det skrives enligt nedan:

- Å=AA
- Ä=AE
- Ö=OE

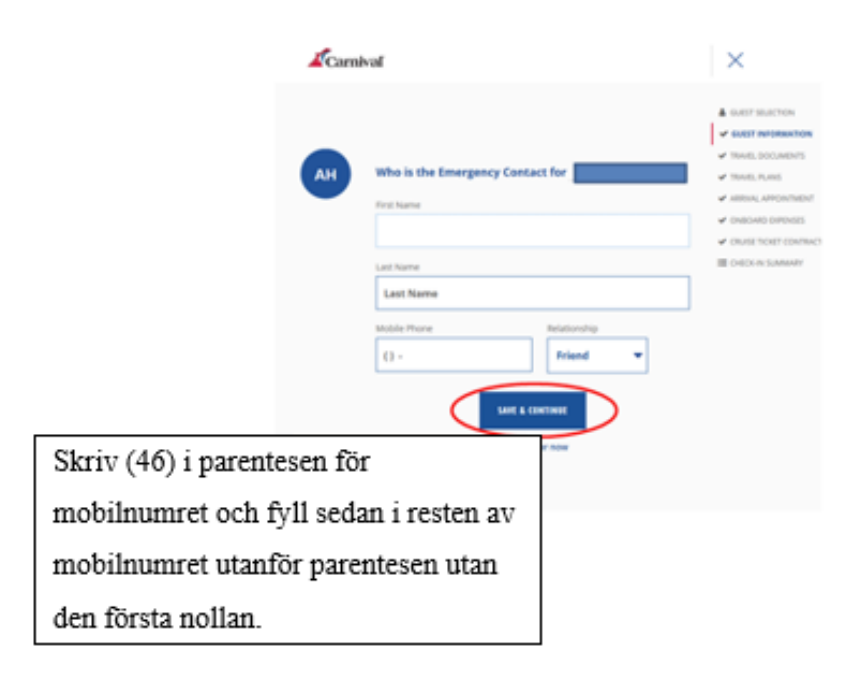

Här har du möjlighet att specificera eventuella funktionshinder eller medicinska tillstånd.

| Carnival   |                             |           |                  |   | $\otimes$                                    |
|------------|-----------------------------|-----------|------------------|---|----------------------------------------------|
| Does a     | nyone have any Medi         | ical      | Conditions?      |   | GUEST SELECTION                              |
| <u>і</u> м | edical Conditions Inclu     | de        |                  | - | TRAVEL DOCUMENTS                             |
|            | Wheelchair Assistance       |           | Diabetic         | - | TRAVEL PLANS                                 |
|            | Blind                       |           | Deaf             |   | ARRIVAL ARROWTMENT                           |
|            | Allergies                   |           | Sharps Container | ſ | ADDIVAL APPOINTMENT                          |
|            | Dialysis                    | •         | Other            | - | ONBOARD EXPENSES                             |
|            | Wheelchair                  | •         | Oxygen           |   |                                              |
| Travel     | ment can view preconditions | color     | hat              | T | CRUISE PREFERENCES                           |
|            | gen oan ven preconditions   | , and the |                  | - | CRUISE TICKET CONTRA<br>COVID-19 RISK ACCEPT |
|            |                             | Yes       |                  | = | CHECK-IN SUMMARY                             |
|            |                             | No        |                  |   |                                              |

Här måste du ange hotelladressen för din vistelse – Om du inte har någon adress tillgänglig, ange Carnival Cruise Lines huvudkontor: Carnival Cruise Line, 3655 N.W. 87th Ave Miami, FL 33178.

| U.S. address where | will be staying? |
|--------------------|------------------|
|                    |                  |
| ADDRESS 1          |                  |
|                    |                  |
| ADDRESS 2          |                  |
|                    |                  |
| СІТҮ               |                  |
|                    |                  |
| STATE              | ✓ ZIP CODE       |
|                    |                  |
| s                  | ave And Continue |
|                    |                  |

Här behöver rederiet veta när du ska lämna landet. Detta är dock enbart för statistik, klicka därför **No**, så slipper du att fylla i all flyginformation.

Klicka sedan på Save and Continue.

| Will be leaving the United States within 24 hours of the end of this cruise? |  |  |  |
|------------------------------------------------------------------------------|--|--|--|
| Yes                                                                          |  |  |  |
| ✓ No                                                                         |  |  |  |
|                                                                              |  |  |  |
| Skip this for now                                                            |  |  |  |

Här måste du fylla i passinformation; Passnummer, utfärdandeland & utfärdandedatum och utgångsdatum. **Observera att datum skrivs på amerikanskt vis d.v.s. månad/dag/år.** 

| DOCUMENT NUMBER     |                          |
|---------------------|--------------------------|
| COUNTRY OF ISSUANCE | DATE OF ISSUANCE         |
| Germany ~           | 01/30/2018               |
|                     | DATE OF EXPIRATION       |
|                     | 01/29/2028               |
|                     |                          |
| Skip This Fe        | or Now Save And Continue |

När du har fyllt i all information korrekt kommer du till en sida som liknar denna. Den gröna bocken indikerar att all information är fyllt i korrekt.

| Travel documents                                                     | are complete for                             |         |
|----------------------------------------------------------------------|----------------------------------------------|---------|
|                                                                      |                                              |         |
| Country of Citizenship                                               | Country of Residency                         | 6       |
| Germany                                                              | Germany                                      | ed      |
| Document Type                                                        | Document Number                              |         |
| Passport                                                             | *****MVYF                                    |         |
| Country of Issuance                                                  |                                              |         |
| Germany                                                              |                                              |         |
| Date of Issuance                                                     | Date of Expiration                           |         |
| 01/30/2018                                                           | 01/29/2028                                   |         |
| Not Opted to share informa<br>Protection).                           | tion with CBP (Customs and Border            |         |
| Leaving the U.S. within 24hr<br>Address: Best Western Plu<br>FL 6600 | s? No<br>s Siesta 6600 South Tamiami Trail S | arasota |

Sedan kommer det att finnas ytterligare frågor för statistiskt syfte (dessa kan återigen anges med NO)

| ls | parking a car at the pier?        | 4 |
|----|-----------------------------------|---|
|    | Yes                               |   |
|    | No                                |   |
|    |                                   |   |
|    |                                   |   |
|    | Skip this for now                 |   |
|    |                                   |   |
| Wi | be flying to or from this cruise? |   |
|    | Yes                               |   |
|    | No                                |   |
|    |                                   |   |
|    |                                   |   |
|    | Skip this for now                 |   |

Sedan ska du välja en estimerad tidpunkt när du räknar med att ankomma till terminalen i avresehamnen. *Notera att denna tidpunkt endast är en indikation och inte ett krav på ankomsttid.* 

| /hen v                      | /ill you arrive at the cruise terminal?                                                                                      |
|-----------------------------|----------------------------------------------------------------------------------------------------|
| Guests                      | :                                                                                                    |
| Ar                          | rival Day Tips                                                                                                    |
| The tim<br>Guests<br>window | e you select applies to everyone in your stateroom.<br>who arrive early will be asked to wait until their designated arrival |
|                             | 11:30 AM - 12:00 PM                                                                                                    |
|                             | 12:00 PM - 12:30 PM                                                                                                    |
|                             | 12:30 PM - 01:00 PM                                                                                                    |
|                             | 01:00 PM - 01:30 PM                                                                                                    |
|                             | 01:30 PM - 02:00 PM                                                                                                    |

När du har fyllt i all din personliga information är allt du behöver göra att bekräfta Carnival Cruise Lines villkor och Covid-19-villkor. Här ska du endast klicka på **Continue** och godkänna för alla resande.

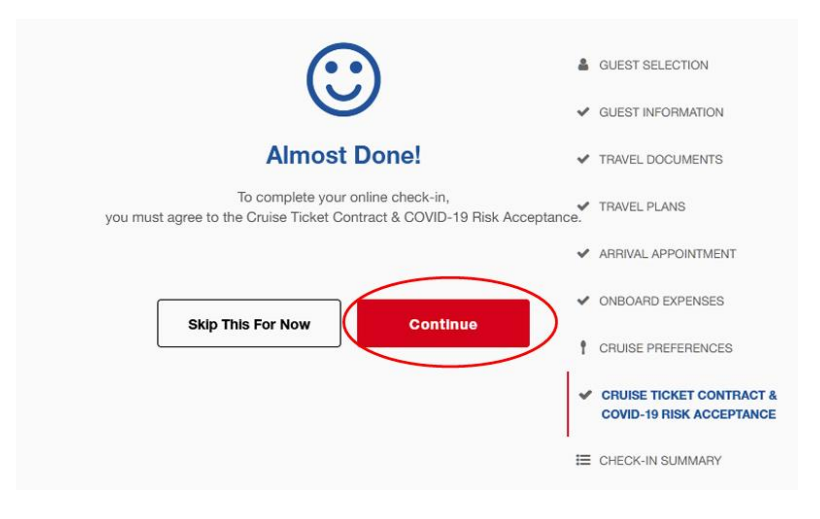

| BEFORE YOU GO<br>My To-do List                                |   |
|---------------------------------------------------------------|---|
| O Vaccination Survey<br>for booking #                         |   |
| Online Check-In<br>for booking #I<br>Available on Sep 5, 2023 |   |
| Print Documents<br>for booking                                |   |
| MY ITINERARY<br>Calendar                                      |   |
| DAY 1     Seattle     5:00 pm     Depart port                 | ^ |
| OAY 2<br>Fun Day At Sea                                       | ~ |
| O DAY 3<br>Fun Day At Sea                                     | ~ |
| <ul> <li>DAY 4</li> <li>Fun Day At Sea</li> </ul>             | ~ |
| DAY 5     Fun Day At Sea     DAYS 6 - 17                      | ~ |
| View Full Calendar                                            |   |

När du har checkat in online har du möjlighet att ladda ner och skriva ut dina kryssningsbiljetter (dokument).

Detta gör du genom att klicka på **Print Documents**.

Vi hoppas att denna instruktion gör det enklare för er att checka in, annars är du välkommen att kontraka oss på info@mycruise.se eller ringa **08-4200 2001** 

Vi på MyCruise hoppas du får en riktigt härlig kryssning med Carnival Cruise Line! 😕